## CareAware Connect Messenger Claiming Roles

## Claiming A Role

- **<u>STEP 1</u>**: Navigate to **Contacts** in the TOC and enter the name of the role in the search field.
- **<u>STEP 2</u>**: Once the role has been located, tap the role to view the role details.
- **<u>STEP 3</u>**: Tap Claim Role.
  - The user's name and status will now display under the claimed role.
  - If the role is already claimed by another user, a dialog box will display prompting the user to confirm the role claim. Tap **Claim Role** to continue.
    - Claiming a role from another user will remove the other user from the role.
- **<u>STEP 4</u>**: The user's claimable role will display in the TOC. Tap the role(s) from the TOC to view the Roles screen.

## To Unclaim a role:

- **<u>STEP 1</u>**: From the TOC, tap the **Roles** screen.
- **<u>STEP 2</u>**: Tap the box to the left of the role(s).
- **<u>STEP 3</u>**: Tap **Unclaim Role**(s) at the bottom of the screen.

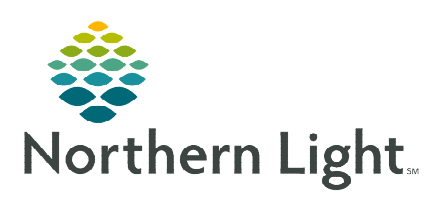

From the Office of Clinical Informatics